# Instructions for Creating 1990-2000 Industry Crosswalks, Using the Industry Crosswalk Template

May 15, 2003

### Introduction

On this website you will find national-level industry and occupation (I&O) crosswalks that provide 1990 Census I&O data converted into their equivalent Census 2000 categories, and a comparison of these 1990 data to 2000 data. Data users may want to do similar comparisons for sub-national geographic areas, such as states or counties. Using the "Template" described in these instructions, data users can apply national conversion factors to 1990 data for any geographic areas (see the "warning" below, however). The instructions below assume that a data user trying to follow these instructions is familiar with the Microsoft Office Suite, including Excel spreadsheets, but is not completely familiar with the Census Bureau's data sets as found on our American FactFinder (AFF) website. You can use these instructions to create other spreadsheets instead of Excel, but you may have to make formatting adjustments not described here.

These instructions also work best if you use Microsoft Internet Explorer to download data from the AFF. These instructions will explain some differences in other Internet browsers, but it is virtually impossible to anticipate all the variations that different browsers can cause. We **strongly recommend that you first download the template and print these instructions,** and then match the illustrations of each step to what you see on your own computer screen to be sure you are at the right place. Note, however, that the Census Bureau changes the appearance of the AFF pages at times, so what you see on your screen may not match exactly what is shown in these instructions.

AFF now provides data from both the 1990 Census and Census 2000. The data sets used to display I&O data for all states are the 1990 Summary Tape File 3 (STF-3) and 2000 Summary File 3 (SF-3). The Census 2000 SF-3 on the AFF shows I&O data in "Detailed Tables" and "Quick Tables," which include a "Demographic Profile of Economic Characteristics." The Profile provides a subset of the categories found in the detailed tables.

For industry and occupation data, however, you cannot compare the categories directly across the two years. The wording of the categories is different, and, even when the words *appear* to be the same, the definitions of the categories are sometimes different. For example, major parts of "Retail trade" and "Entertainment and recreation services" were defined differently in 1990 than in 2000, even though these words appear in industry tables from both censuses. These differences were caused by the revisions to the North American Industry Classification System (NAICS) and to the Standard Occupational Classification (SOC). The Census 2000 I&O categories were derived from these two standard classifications, respectively.

The crosswalks described in these instructions will convert the 1990 STF-3 data to a 2000 basis by redistributing them into the 2000 SF-3 categories. The crosswalks perform this comparison and calculate the changes from 1990 to 2000 according to the Census 2000 SF-3 categories. At the same time they calculate similar comparisons for the categories shown in the 2000 "Quick Tables."

*Warning.* The formulas contained within this crosswalk template are based on nationwide changes between 1990 and 2000 categories, as measured by two sources: the Census 2000 *Classified Index of Industries*, and a sample of responses from the 1990 Census that were "double-coded" into both the 1990 and 2000 Census categories. Different crosswalks could be created based on many different variables, including geography, sex, and race. For example, the crosswalk for industrial and occupational distributions is likely different in New York compared to Kansas, and for men compared to women. To create many different crosswalks depending on all characteristics, however, would require a very large sample controlled for all these variables. Neither financial nor human resources were available to create and analyze such a large sample. For this reason, data users using this template will have to apply the same adjustment factors and distributions to all levels of geography, both sexes, and all other characteristics, even though we know this is not a perfect method for comparing I&O data in all circumstances.

It is also possible to convert the 2000 categories into those for 1990 in order to make comparisons over time. We recommend against this conversion for two reasons: 1) the conversion factors used in these crosswalks were based on a sample of responses from the 1990 Census that were re-coded into the 2000 classifications<sup>1</sup>; and 2) intuitively it seems better to move forward to the present and express the labor force of 1990 in 2000 terms, since Census 2000 is more up-to-date.

<sup>&</sup>lt;sup>1</sup> A similar sample from Census 2000 is still being re-coded, but is not yet available for analysis.

### Instructions

### Part 1: Getting 1990 and 2000 Industry Data from the Census Bureau Website

- 1. Go to the Census Bureau Home Page <u>http://www.census.gov</u> (Figure 1 below)
  - Click on American FactFinder on the left side of the Home page.

Figure 1 (note that this and other web pages may change from time to time):

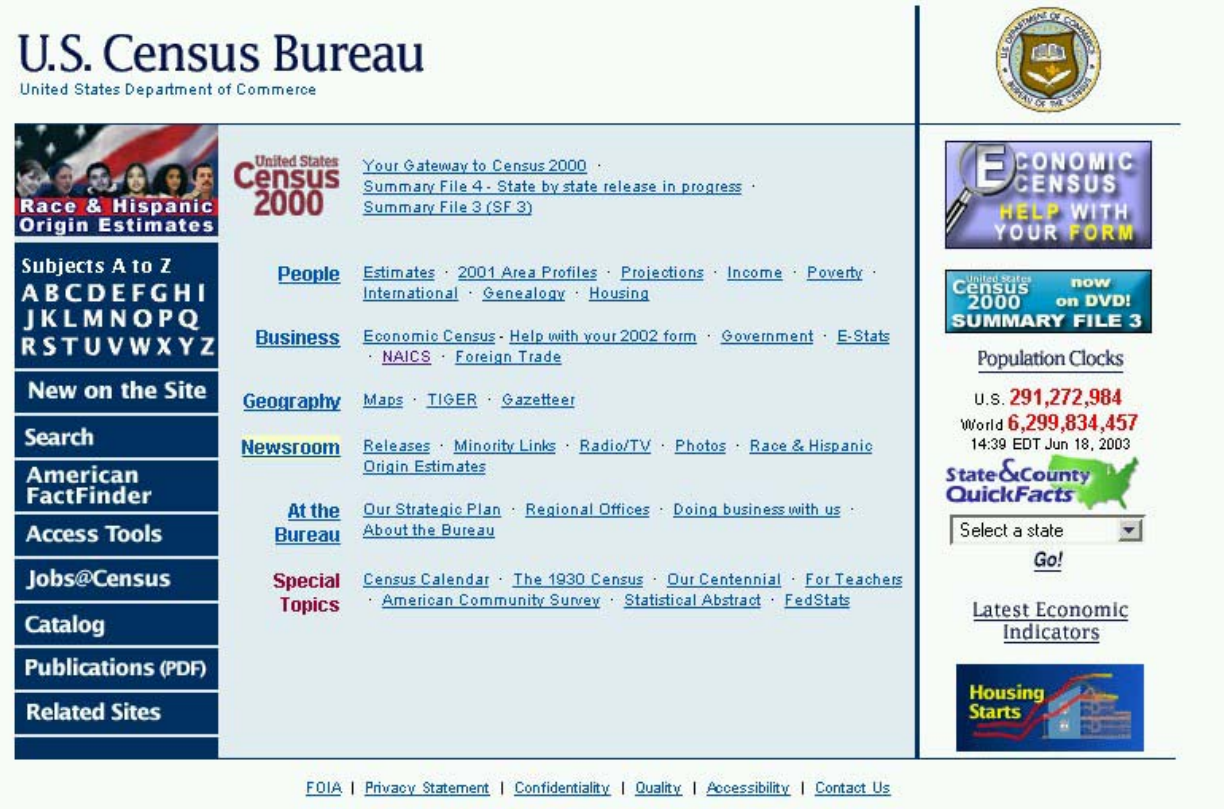

USCENSUSBUREAU Helping You Make Informed Decisions Start by getting the 1990 data, which we will adjust to make them comparable to the 2000 data:

- 2. American FactFinder Page (Figure 2)
  - Under "Data Sets" near the center of the page, click on "1990 Summary Tape File 3."

Figure 2:

| U.S. Census Bureau                                                                                                    | American FactFinder                                                                                                    |
|----------------------------------------------------------------------------------------------------|----------------------------------------------------------------------------------------------------|
|                                                                                                    | Main   Search   Feedback   FAQs   Glossary   Help                                                                                                    |
| American FactFinder will be unavaila<br>All times are Eastern Standard Time.                                                                                                    | ble from 8pm Thursday, February 27th until 1am Friday, February 28th for system maintenance.<br>We apologize for any inconvenience.                                                                                                    |
| Search<br>keyword<br>geography<br>Go<br>or<br>Enter a street address<br>to find Census 2000<br>data                                                                                                 | Your source for population, housing, economic and geographic data.         Basic Facts       Popular tables and maps for the U.S., states, counties, cities, towns, and American Indian reservations         © Tables       Image: Complexity of the U.S. states, counties, cities, towns, and American Indian reservations         Show me       Economic Characteristics: Employment, Income, Poverty and more       Image: Complexity of the United States         for       The United States       Image: Complexity of the United States       Image: Complexity of the United States                                                                                                    |
| What's New-<br>New Features in American<br>FactFinder<br>Summary File 2 Final National<br>Release                                                                                                   | All tables and maps for all geographies including the U.S., states, counties, cities, towns, American Indian reservations, metropolitan areas, zip codes, census tracts, blocks, and more                                                                                                    |
| Population Estimates for 2002<br>Guam Summary File Correction<br>Items of Interest<br>Census 2000 Gateway<br>Census 2000 Release Schedule<br>Census 2000 Notes and Errata<br>(PDF - 1.9 MB)<br>more | Age, Hispanic or Latino Origin, Household Relationship, Owners and<br>Renters, Race, Sex, and more<br><u>2000 Summary File 1</u> Complete geographic detail to the block level.<br><u>2000 Summary File 2</u> Subjects for up to 249 race or ethnic groups.<br><u>1990 Summary Tape File 1</u> Similar subjects from the 1990 Census.<br>Ancestry, Citizenship, Disability, Educational Attainment, Income, Industry,<br>Language Spoken at Home, Marital Status, Migration, Occupation, Place of<br>Birth, Place of Work, Poverty, Rent, School Enrollment, Tenure, Units in<br>Structure, and more<br><u>2000 Summary File 3</u> Social, economic, and housing data<br>to the block revenue level |
| Site Tour                                                                                                    | <ul> <li><u>1990 Summary Tape File 3</u> (1) Similar subjects from the 1990 Census.</li> </ul>                                                                                                    |

- 3. Decennial Census Data Sets Page
  - The button for the selected data set will already be marked.
  - Click on "Detailed Tables" at the right of the screen.

Figure 3 (next page):

|    |       |                                                                                                    | Main   Search   Feedback   FAQs   Glossary   Help        |                          |        |       |                |                          |
|----|-------|----------------------------------------------------------------------------------------------------|----------------------------------------------------------|--------------------------|--------|-------|----------------|--------------------------|
| as | Set   | 's                                                                                                    |                                                          |                          |        |       | Load Quer      | y   Clear all selections |
| D  | ece   | nnial Decennial<br>Supplementary Surveys                                                                                                    | American<br>Compunity Survey                             | Economic Cen             | suses  | V     | Population     |                          |
|    | cen   | Sus Supplementary surveys                                                                                                    | communicy survey                                         | did Surve                | 73     | -     | Loundees       |                          |
|    |       | Select a data set below, or down                                                                                                    | load data sets via <u>FTP</u>                            | Future Rele              | ases   |       |                |                          |
| 0  | C     | Census 2000 Summary File 3 (SF                                                                                                    | 3) - Sample Data                                         |                          |        |       |                |                          |
|    |       | Summary File 3 presents detailed pop                                                                                                    | ulation and housing data                                 | (such as                 |        |       |                |                          |
|    |       | year structure built) collected from a 1-                                                                                                    | n-6 sample and weighted                                  | to represent             |        |       |                |                          |
|    |       | the total population.                                                                                                    |                                                          |                          |        |       |                |                          |
|    | . 3   | Comparing SF 3 Estimates with Correspond                                                                                                    | ng Values in SF1 and SF2                                 | 117                      |        |       |                |                          |
|    | C     | American Samoa Summary File                                                                                                    |                                                          | and the second           |        |       |                |                          |
|    |       | This file presents information about ho<br>Samoa, All questions were asked of al                                                                           | using units and people in<br>persons, so both basic (    | American<br>Subiects (in |        |       |                |                          |
|    |       | SF1 and SF 2 stateside) and detailed s                                                                                                    | ubjects (in SF 3 and SF 4                                | stateside)               |        |       |                |                          |
|    | ~     |                                                                                                    |                                                          |                          |        |       |                |                          |
| 1  | 1     | Guam Summary File<br>This file presents information about ho                                                                                               | using units and neonle in                                | Guam All                 |        |       |                |                          |
|    |       | questions were asked of all persons,                                                                                                    | o both basic subjects (in                                | SF1 and SF 2             |        |       |                |                          |
|    | 8     | stateside) and detailed subjects (in SF                                                                                                    | 3 and SF 4 stateside) are                                | e included.              |        |       |                |                          |
|    | C     | U.S. Virgin Islands Summary File                                                                                                    | value velte and seasts le                                | -                        |        |       |                |                          |
|    |       | Virgin Islands. All questions were aske                                                                                                    | d of all persons, so both                                | basic subjects           |        |       |                |                          |
|    | 10000 | (in SF1 and SF 2 stateside) and details<br>are included.                                                                                                   | d subjects (in SF 3 and S                                | F 4 stateside)           |        |       |                |                          |
|    | C     | Census 2000 Summary File 2 (SF                                                                                                    | 2) 100-Percent Data                                      |                          |        |       |                |                          |
|    |       | Population and housing characteristics iterated for many detailed race and<br>Hispanic or Latino categories, and American Indian and Alaska Native tribes. |                                                          |                          |        |       |                |                          |
|    | c     | Census 2000 Summary File 1 (SF 1) 100-Percent Data                                                                                                    |                                                          |                          |        |       |                |                          |
|    |       | Summary File 1 presents counts and information (age, sex, race,                                                                                            |                                                          |                          |        |       |                |                          |
|    |       | or rented] collected from all people and                                                                                                    | housing units.                                           | ce is owned              |        |       |                |                          |
|    | C     | 108th Congressional District Sum                                                                                                    | mary File (Sample)                                       |                          |        |       |                |                          |
|    |       | Data from the Census 2000 Summary<br>newly drawn 108th Congressional Dis                                                                                   | File 3 have been retabula<br>rict boundaries.            | ted for the              |        |       |                |                          |
|    | c     | 108th Congressional District Sum                                                                                                    | mary File (100-Percen                                    | 9                        |        |       |                |                          |
|    |       | Data from the Census 2000 Summary<br>newly drawn 108th Congressional Dis                                                                                   | File 1 have been retabula<br>rict boundaries.            | ted for the              |        |       |                |                          |
|    | C     | Census 2000 Redistricting Data (P                                                                                                    | .L. 94-171) Summary F                                    | ile                      |        |       |                |                          |
|    |       | The Redistricting Data (P.L. 94-171) Se                                                                                                    | immary File contains sun                                 | nmary                    |        |       |                |                          |
|    |       | statistics on counts of the total populat<br>over, for 63 racial categories, and for H                                                                     | on, for the population 18<br>ispanic or Latino origin.   | years and                |        |       |                |                          |
| 0  | c     | 1990 Summary Tape File 1 (STF                                                                                                    | ) - 100-Percent data                                     |                          |        |       |                |                          |
|    |       | Summary Tape File 1 (STF 1) contains                                                                                                    | 100% data on age, race,                                  | sex, marital             |        |       |                |                          |
|    |       | status, Hispanic origin, household type<br>status, tenure, units in structure, contra                                                                      | e and relationship, occupa<br>ct rent, meals included in | rent, value,             |        |       |                |                          |
| ļ  | 1     | and number of rooms.                                                                                                    |                                                          |                          |        |       |                |                          |
|    | •     | 1990 Summary Tape File 3 (STF 3                                                                                                    | ) - Sample data                                          |                          | Selec  | t fro | om the follow  | ving options:            |
|    |       | summary Tape File 3 (STF 3) contains<br>total population for 34 population items                                                                           | sample data weighted to<br>and 27 housing items a        | represent<br>nd          | Detail | Ta    | Tables<br>bles |                          |
|    |       | 100-percent counts and unweighted sa                                                                                                    | imple counts for total per                               | sons and total           | Them   | atic  | Maps           |                          |
| l  |       | nousing units.                                                                                                    |                                                          |                          | Refere | enc   | e Maps         |                          |
|    |       |                                                                                                    |                                                          |                          | Enter  | at    | able number    |                          |
|    | Th    |                                                                                                    | a document is in the Dad                                 | able Desumer             | List a | II ta | ables<br>aps   |                          |
|    | yo    | u will need the Adobe® Acrobat® Read                                                                                                    | er, which is available for f                             | ree from the A           | Ahout  | t thi | is data set    |                          |
|    | 200   |                                                                                                    |                                                          |                          | Techn  | nica  | Document:      | ation (PDF)              |

- 4. Screen for "Detailed Tables Select Geography" (Figure 4)
  - Select a geographic type (e.g. "State").
  - Select the geographic areas(s) (e.g., "Maryland").
  - Click "Add."
  - Click "Next."

Figure 4:

| Detailed Tables > Select Ge                     | ography                 |       | Main   Search   Feedback   FAQs   Glossary   Help |
|-------------------------------------------------|-------------------------|-------|---------------------------------------------------|
| secured rubies - ociect oc                      |                         |       | Change Selections                                 |
| Current Data Set: <u>1990 Summary Tape File</u> | 3 (STF 3) - Sample data |       | Current Selection                                 |
| Choose a selection method                       | € list C name search    | C map |                                                   |
|                                                 |                         |       | Explain Census Geography                          |
| <ul> <li>Select a geographic type</li> </ul>    | State                   |       | show all geography types                          |
| Select one or more geographic a                 | areas and click 'Add'   |       |                                                   |
| lowa                                            |                         |       |                                                   |
| Kentucky                                        |                         |       |                                                   |
| Louisiana                                       |                         |       |                                                   |
| Maryland Map It                                 |                         |       |                                                   |
| Add T Remove                                    |                         |       |                                                   |
|                                                 |                         |       |                                                   |
| Maryland                                        |                         |       |                                                   |
|                                                 |                         |       |                                                   |
| Next N                                          |                         |       |                                                   |

- 5. Screen for "Detailed Tables Select Tables" (Figure 5)
  - Scroll down list of tables and select Table "P077, Industry".
  - Click "Add"
  - Click "Show Table"

Figure 5:

| U.S. Census Bureau                                                                                                    | American FactFinder                                                                                                    |
|----------------------------------------------------------------------------------------------------|----------------------------------------------------------------------------------------------------|
|                                                                                                    | Main   Search   Feedback   FAQs   Glossary   Help                                                                                                    |
| Detailed Tables   Select Tables                                                                                                    | Change Selections                                                                                                    |
| Current Data Set: 1990 Summary Tape File 3 (STF 3) - Sample data                                                                                                    | Current Selections                                                                                                    |
| • Search                                                                                                    |                                                                                                    |
| <ul> <li>Select one or more tables and click 'Add'</li> </ul>                                                                                                    |                                                                                                    |
| P072. Sex By Employment Status<br>P073. Presence And Age Of Children And Employment Status<br>P074. Presence And Age Of Children By Employment Status Of Parents<br>P075. Sex By Work Status In 1989<br>P076. Sex By Work Status In 1989, Usual Hours Worked Per Week In 1989, And W<br>P077. Industry | Abbreviations:<br>Black - Black or African American<br>AIAN - American Indian and Alaska Native<br>NHPI - Native Hawaiian and Other Pacific Islander<br>What's this? |
| Add V Remove                                                                                                    |                                                                                                    |
| Show Table >                                                                                                    |                                                                                                    |

- 6. Page showing the table selected (Figure 6)
  - In the upper right part of the screen (on the same line as "Detailed Tables"), put the cursor on "Print/Download" and click "Download."

Figure 6:

| U.S. Census Bureau                                                                                                    |                                                |                      | American FactF      | inder                |
|----------------------------------------------------------------------------------------------------|------------------------------------------------|----------------------|---------------------|----------------------|
|                                                                                                    |                                                | Main   Sear          | ch   Feedback   FAG | s   Glossary   Help  |
| Detailed Tables                                                                                                    |                                                | Change Selections    | Print / Download    | Related Items        |
|                                                                                                    |                                                |                      | Print<br>⊁Download  | ad Query   Save Quer |
| P077, INDUSTRY - Universe: Employed persons                                                                              | 16 years and o                                 | ver                  |                     |                      |
| Data Set: 1990 Summary Tape File 3 (STF 3) - S                                                                           | Sample data                                    |                      | Download            |                      |
| NOTE: For information on confidentiality, sampling error, no<br>http://factfinder.census.gov/home/en/datanotes/expstf390 | nsampling error, a<br><u>.htm</u> .<br>Mandand | and definitions, see |                     |                      |
| Agriculture forestry and fisheries (000-039)                                                                             | 37642                                          |                      |                     |                      |
| Mining (040-059)                                                                                                    | 3535                                           |                      |                     |                      |
| Construction (060-099)                                                                                                   | 195504                                         |                      |                     |                      |
| Manufacturing, pondurable goods (100-229)                                                                                | 112176                                         |                      |                     |                      |
| Manufacturing, durable goods (230-399)                                                                                   | 142768                                         |                      |                     |                      |
| Transportation (400-439)                                                                                                 | 106173                                         |                      |                     |                      |
| Communications and other public utilities (440-499)                                                                      | 68909                                          |                      |                     |                      |
| Wholesale trade (500-579)                                                                                                | 94847                                          |                      |                     |                      |
| Retail trade (580-699)                                                                                                   | 372510                                         |                      |                     |                      |
| Finance, insurance, and real estate (700-720)                                                                            | 182484                                         |                      |                     |                      |
| Business and repair services (721-760)                                                                                   | 136718                                         |                      |                     |                      |
| Personal services (761-799)                                                                                              | 67995                                          |                      |                     |                      |
| Entertainment and recreation services (800-811)                                                                          | 29765                                          |                      |                     |                      |
| Professional and related services (812-899):                                                                             |                                                |                      |                     |                      |
| Health services (812-840)                                                                                                | 214313                                         |                      |                     |                      |
| Educational services (842-860)                                                                                           | 197133                                         |                      |                     |                      |
|                                                                                                    | 227593                                         |                      |                     |                      |
| Other professional and related services (841, 861-899)                                                                   | 221000                                         |                      |                     |                      |

7. Screen for "Detailed Tables – Download" (Figure 7)

*Note:* the instructions shown in this step should work when using Internet Explorer, but may NOT work exactly as described for Netscape and other internet browsers. If you are not using Internet Explorer, skip Figure 7 and see further instructions after Instruction 8 below.

- Click the button for "Comma delimited (.csv)." (It may already be filled.) Do **not** click the button called "Microsoft Excel (.xls)," even though that may seem logical.
- Click "OK."

Figure 7:

# ● Select a download format Explain my choices Presentation (include titles, headnotes, footnotes) Comma delimited (.csv) Comma delimited (.csv) (transpose rows and columns) Tab delimited (.lst) Tab delimited (.lst) (transpose rows and columns) Rich Text Format (.rtf) Rich Text Format (.rtf) (transpose rows and columns) Database compatible (data rows only) - the download file is a zip file containing one or more data files and a geographic content file Microsoft Excel (.xls) Comma delimited (.txt)

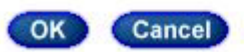

Technical Documentation (PDF)

- 8. At this point an inset should appear that asks whether you want to open or save this file. Open the file first to be sure you have the right table. It should look something like Figure 8 below, but the column widths may appear squeezed.
  - Adjust the column widths if desired, although this is not necessary for the next steps. If adjusted, the table will look more like Figure 8.
  - Now save the file. In the upper left toolbar, click "File," and then "Save As." <u>It is</u> <u>absolutely necessary that you save the file in a place where you can find it later by</u> <u>following steps a-e directly below.</u>
    - a. **Designate a hard drive** (for example, "C" or "D").
    - b. Designate a directory or folder in which to save your file.
    - c. <u>Change the file type to Excel</u>.
    - d. Your computer may have given the file a default name like "DownloadDT." <u>Change</u> <u>the file name to one that you will recognize</u>, like "1990inddata-MD."
    - e. Click "Save."

*Note:* For Netscape and other browsers, the "Comma delimited" button may not give you the same results as Internet Explorer. Instead use the button for "Tab delimited," save the file as described in instruction 8 above, and use a "Text Import Wizard" or similar tool provided in the browser to open the file in Excel.

Regardless of which browser you use, you want the final result to look like Figure 8.

Figure 8:

| P077. INDUSTRY - Universe: Employed persons 16 ye      | ars and over | · |
|--------------------------------------------------------|--------------|---|
| NOTE: For information on confidentiality, sampling     | suara        |   |
| error, nonsampling error, and                          |              |   |
| definitions, see                                       |              |   |
| http://factfinder.census.gov/home/en/datanotes/expstf  |              |   |
| 390.htm.                                               |              |   |
|                                                        | Maryland     |   |
| Agriculture, forestry, and fisheries (000-039)         | 37642        |   |
| Mining (040-059)                                       | 3535         |   |
| Construction (060-099)                                 | 195504       |   |
| Manufacturing, nondurable goods (100-229)              | 112176       |   |
| Manufacturing, durable goods (230-399)                 | 142768       |   |
| Transportation (400-439)                               | 106173       |   |
| Communications and other public utilities (440-499)    | 68909        |   |
| Wholesale trade (500-579)                              | 94847        |   |
| Retail trade (580-699)                                 | 372510       |   |
| Finance, insurance, and real estate (700-720)          | 182484       |   |
| Business and repair services (721-760)                 | 136718       |   |
| Personal services (761-799)                            | 67995        |   |
| Entertainment and recreation services (800-811)        | 29765        |   |
| Professional and related services (812-899):           |              |   |
| Health services (812-840)                              | 214313       |   |
| Educational services (842-860)                         | 197133       |   |
| Other professional and related services (841, 861-899) | 227593       |   |
| Public administration (900-939)                        | 291277       |   |
| U.S. Bureau of the Census                              |              |   |
| 1990 Census of Population and Housing                  |              |   |
|                                                        | 2481342      |   |

Next get the Census 2000 data. Go BACK to the Census Data Sets page (Figure 9). Steps 9-16 below for the 2000 data are virtually identical to steps 3-8 above for the 1990 data. You can also go back to the American FactFinder page (Figure 2) and click on "2000 Summary File 3" under "Data Sets," and this also will take you to the Data Sets page.

9. Decennial Census Data Sets Page (Figure 9)

- Click on the button for "Census 2000 Summary File 3 (SF 3) Sample Data."
- Click on "Detailed Tables" at the right.

Figure 9:

| J.S. (  | Census Bureau                                                                                                    | American FactFinder                                                                                                    |  |
|---------|----------------------------------------------------------------------------------------------------|----------------------------------------------------------------------------------------------------|--|
| Data Se | ets                                                                                                    | Search   Feedback   FAQs   Glossary   Help                                                                                                    |  |
| Der     | cennial Decennial American Economic Ce<br>ensus Supplementary Surveys Community Survey and Surv                                                                                                    | Ensuses Population<br>eys Estimates                                                                                                    |  |
|         | Select a data set below, or download data sets via FTP   Future Re                                                                                                    | leases                                                                                                    |  |
| 2000 @  | Census 2000 Summary File 3 (SF 3) - Sample Data<br>Summary File 3 presents detailed population and housing data (such as<br>place of birth, education, employment status, income, value of housing unit,<br>year structure built) collected from a 1-in-6 sample and weighted to represent<br>the total population.<br>Comparing SF 3 Estimates with Corresponding Values in SF 1 and SF 2 | Select from the following options:<br><u>Detailed Tables</u><br><u>Geographic Comparison Tables</u><br><u>Quick Tables</u><br><u>Thematic Maps</u><br><u>Reference Maps</u><br><u>Custom Table</u><br><u>Enter a table number</u><br><u>List all tables</u><br><u>List all maps</u><br><u>About this data set</u><br><u>Technical Documentation (PDF)</u> |  |
| (       | American Samoa Summary File<br>This file presents information about housing units and people in American<br>Samoa. All questions were asked of all persons, so both basic subjects (in<br>SF1 and SF 2 stateside) and detailed subjects (in SF 3 and SF 4 stateside)<br>are included.<br>Guam Summary File                                                                                 |                                                                                                    |  |
|         | Guam Summary File<br>This file presents information about housing units and people in Guam. All<br>questions were asked of all persons, so both basic subjects (in SF1 and SF 2<br>stateside) and detailed subjects (in SF 3 and SF 4 stateside) are included                                                                                                    |                                                                                                    |  |

10. Screen for "Detailed Tables – Select Geography" (Figure 10)

- Select a geographic type (e.g. "State").
- Select the geographic areas(s) (e.g., "Maryland").
- Click "Add."
- Click "Next."

Figure 10:

| U.S. Census Bureau                                                         |               |                  | A                        | merican FactFind | er               |                    |
|----------------------------------------------------------------------------|---------------|------------------|--------------------------|------------------|------------------|--------------------|
| an out an inner set. A set of a                                            |               |                  | Mai                      | n   Search       | Feedback  FAQs   | Glossary   Help    |
| Detailed Tables <ul> <li>Select Geography</li> </ul>                       |               |                  | 10                       | hange Selections |                  |                    |
| Current Data Set: Census 2000 Summa                                        | ry File 3 (SF | 3) - Sample Data |                          |                  |                  | Current Selections |
| Choose a selection method                                                  | ∉ list        | C name search    | C address search         | C map            | C geo within geo |                    |
|                                                                            | new .         |                  | Explain                  | Census Geo       | graphy           |                    |
| <ul> <li>Select a geographic type</li> </ul>                               | State         |                  |                          |                  | -                |                    |
|                                                                            |               |                  | Show all geography types |                  |                  |                    |
| Maine<br>Matyland<br>Massachusetts<br>Michigan<br>Manada<br>Add V Remove A | It            |                  |                          |                  |                  |                    |
| Maryland                                                                   | D             |                  |                          |                  |                  |                    |

- 11. Screen for "Detailed Tables Select Tables" (Figure 11)
  - Scroll down list of tables and select Table "P49, Sex by Industry for the Employed Civilian Population 16+ Years".
  - Click "Add."
  - Click "Show Table."

Figure 11:

| J.S. Census Bureau                                                      |                                                                                                    | American FactFinder                                                                                                    |
|-------------------------------------------------------------------------|----------------------------------------------------------------------------------------------------|----------------------------------------------------------------------------------------------------|
|                                                                         |                                                                                                    | Main   Search   Feedback   FAQs   Glossary   Help                                                                             |
| Detailed '                                                              | Tables > Select Tables                                                                                                    | Change Selections                                                                                                    |
| Current Data S                                                          | Set: <u>Census 2000 Summary File 3 (SF 3) - Sample Data</u>                                                                                                    | Current Selections                                                                                                    |
| • Search                                                                |                                                                                                    |                                                                                                    |
| <ul> <li>Select or</li> </ul>                                           | ne or more tables and click 'Add'                                                                                                    |                                                                                                    |
| P45. Preser<br>P46. Age of<br>P47. Sex by<br>P48. Family<br>P49. Sex by | Pype by Employment Status<br>roce of Own Children <18 Years by Age of Own Children by Employment St<br>Own Children <18 Years in Families and Subfamilies by Living Arrangeme<br>y Work Status in 1999 by Usual Hours Worked per Week by Weeks Work<br>Type by Number of Workers in Family in 1999<br>Industry for the Employed Civilian Population 16+ Years | atus for Females 16+ Years<br>nts by Employment Status of Parents<br>ked in 1999 for the Population 16+ Years<br>What's this? |
|                                                                         |                                                                                                    |                                                                                                    |

12. Page showing the table selected (Figure 12)

• In the upper right part of the screen (on the same line as "Detailed Tables"), put the cursor on "Print/Download" and click "Download."

## Figure 12 (this is only part of a much larger table):

| U.S. Census Bureau                                                                                      |                        | American FactFi     | nder                 |
|----------------------------------------------------------------------------------------------------|------------------------|---------------------|----------------------|
|                                                                                                    | Main   Sear            | ch   Feedback   FAQ | s   Glossary   Help  |
| Detailed Tables   Options   Cha                                                                         | nge <u>S</u> elections | Print / Download    | Related Items        |
|                                                                                                    |                        | Print               | ad Query   Save Quer |
|                                                                                                    |                        | ▶ Download          |                      |
| P49. SEX BY INDUSTRY FOR THE EMPLOYED CIVILIAN POPULATION 1                                             | 6 YEARS AND            | ) OVER (551 -       | 32                   |
| Jniverse: Employed civilian population 16 years and over                                                |                        | Download            |                      |
| Data Set: Census 2000 Summary File 3 (SF 3) - Sample Data                                               |                        |                     | _                    |
|                                                                                                    |                        |                     |                      |
| NOTE: Data based on a sample except in P3, P4, H3, and H4. For information on confidenti                | iality protection, sa  | mpling error.       |                      |
| nonsampling error, and definitions see <u>http://factfinder.census.gov/home/en/datanotes/ex</u>         | psf3.htm.              |                     |                      |
|                                                                                                    | Maryland               |                     |                      |
| Total:                                                                                                  | 2,608,457              |                     |                      |
| Male:                                                                                                   | 1,328,420              |                     |                      |
| Agriculture, forestry, fishing and hunting, and mining:                                                 | 12,141                 |                     |                      |
| Agriculture, forestry, fishing and hunting                                                              | 10,603                 |                     |                      |
| Mining                                                                                                  | 1,538                  |                     |                      |
| Construction                                                                                            | 159,685                |                     |                      |
| Manufacturing                                                                                           | 130,362                |                     |                      |
| Wholesale trade                                                                                         | 51,270                 |                     |                      |
| Retail trade                                                                                            | 139,656                |                     |                      |
| Transportation and warehousing, and utilities:                                                          | 92,762                 |                     |                      |
| Transportation and warehousing                                                                          | 76,291                 |                     |                      |
| Utilities                                                                                               | 16,471                 |                     |                      |
| Information                                                                                             | 55,824                 |                     |                      |
| Finance, insurance, real estate and rental and leasing:                                                 | 77,609                 |                     |                      |
| Finance and insurance                                                                                   | 49,920                 |                     |                      |
| Real estate and rental and leasing                                                                      | 27,689                 |                     |                      |
| <ul> <li>Professional, scientific, management, administrative, and waste management services</li> </ul> | s: 176,094             |                     |                      |
| Professional, scientific, and technical services                                                        | 125,906                |                     |                      |
| Management of companies and enterprises                                                                 | 429                    |                     |                      |
| Administrative and support and waste management services                                                | 49,759                 |                     |                      |
| Educational, health and social services:                                                                | 139,525                |                     |                      |
| Educational services                                                                                    | 72,608                 |                     |                      |
| Health care and social assistance                                                                       | 66,917                 |                     |                      |
| Arts, entertainment, recreation, accommodation and food services:                                       | 88,683                 |                     |                      |
| Arts, entertainment, and recreation                                                                     | 22,532                 |                     |                      |

13. Screen for "Detailed Tables – Download" (Figure 13)

*Note:* as with Step 7 above, the instructions shown in this step should work when using Internet Explorer, but may NOT work exactly as described for Netscape and other internet browsers. If you had to use the alternate instructions provided after Instruction 8 above to download the 1990 data, then use the same instructions here instead of 13 and 14 to download the 2000 data. The final result should look like Figure 14 below.

- Click the button for "Comma delimited (.csv)." (It may already be filled.) Do not click the button called "Microsoft Excel (.xls)," even though that may seem logical.
- Click "OK."

Figure 13:

| <ul> <li>Select a download format</li> </ul>                                                                   | Explain my choices             |
|----------------------------------------------------------------------------------------------------|--------------------------------|
| Presentation (include titles, headnotes, footnotes)                                                            |                                |
| Comma delimited (.csv)                                                                                         |                                |
| <ul> <li>Comma delimited (.csv) (transpose rows and colu</li> <li>Tab delimited (.lst)</li> </ul>              | umns)                          |
| C Tab delimited (.lst) (transpose rows and columns                                                             | )                              |
| C Rich Text Format (.rtf)                                                                                      |                                |
| C Rich Text Format (.rtf) (transpose rows and columnation)                                                     | nns)                           |
| Database compatible (data rows only) - the download<br>a zip file containing one or more data files and a geog | file is<br>raphic content file |
| Microsoft Excel (.xls)                                                                                         |                                |
| C Comma delimited (.txt)                                                                                       |                                |
| Include descriptive data element names                                                                         |                                |
| OK Cancel                                                                                                    |                                |
| Technical Documentation (PDF)                                                                                  |                                |

- 14. At this point an inset should appear that asks whether you want to open or save this file. Open the file first to be sure you have the right table. It should look something like Figure 14 below, but the column widths may appear squeezed.
  - Adjust the column widths if desired, although this is not necessary for the next steps. If adjusted, the table will look more like Figure 14.
  - Now save the file. In the upper left toolbar, click "File," and then "Save As." <u>It is</u> <u>absolutely necessary that you save the file in a place where you can find it later by</u> <u>following steps a-e directly below.</u>
    - a. Designate a hard drive (for example, "C" or "D").
    - b. Designate a directory or folder in which to save your file.
    - c. Change the file type to Excel.
    - d. Your computer may have given the file a default name like "DownloadDT." <u>Change</u> the file name to one that you will recognize, like "2000inddata-MD."
    - e. Click "Save."

Figure 14: (on next page)

| P49. SEX BY INDUSTRY FOR THE EMPLOYED CIVILIAN POPULATION 16                  | 8         |
|-------------------------------------------------------------------------------|-----------|
| YEARS AND OVER [55] - Universe: Employed civilian population 16 years         |           |
| and over                                                                      |           |
| Data Set: Census 2000 Summary File 3 (SF 3) - Sample Data                     |           |
| NOTE: Data based on a sample except in P3, P4, H3, and H4. For                |           |
| information on confidentiality protection, sampling error, nonsampling error, |           |
| and definitions see                                                           |           |
| http://factfinder.census.gov/home/en/datanotes/expsf3.htm.                    |           |
|                                                                               |           |
|                                                                               | Maryland  |
| Total:                                                                        | 2,608,457 |
| Male:                                                                         | 1,328,420 |
| Agriculture, forestry, fishing and hunting, and mining:                       | 12,141    |
| Agriculture, forestry, fishing and hunting                                    | 10,603    |
| Mining                                                                        | 1,538     |
| Construction                                                                  | 159,685   |
| Manufacturing                                                                 | 130,362   |
| Wholesale trade                                                               | 51,270    |
| Retail trade                                                                  | 139,656   |
| Transportation and warehousing, and utilities:                                | 92,762    |
| Transportation and warehousing                                                | 76,291    |
| Utilities                                                                     | 16,471    |
| Information                                                                   | 55,824    |
| Finance, insurance, real estate and rental and leasing:                       | 77,609    |
| Finance and insurance                                                         | 49,920    |
| Real estate and rental and leasing                                            | 27,689    |
| Professional, scientific, management, administrative, and waste management    | 176,094   |
| Professional, scientific, and technical services                              | 125,906   |
| Management of companies and enterprises                                       | 429       |
| Administrative and support and waste management services                      | 49,759    |
| Educational, health and social services:                                      | 139,525   |
| Educational services                                                          | 72,608    |
| Health care and social assistance                                             | 66,917    |

### Part 2: Copying the 1990 and 2000 Data into the Template and Creating the Crosswalks

- 1. If you have not already copied or downloaded the Template, go back to the Industry Table Crosswalk Menu page from which you downloaded these instructions. Open the Template from this website (the third item on the Menu page). Most of the cells are blank, but some contain zeros. The template will automatically compute data for the zero cells once you start copying data to the blank cells. Copy data from other files only into the blank cells, as described in the next steps.
- 2. Go to the file you created containing the 1990 data (e.g. "1990inddata-MD"). Use the "Window" feature in your top toolbar to toggle between files. Data (numbers) should appear in column B under the name of the geographic area you selected (e.g., "Maryland"). The first line with a number should be the one for "Agriculture, forestry, and fisheries."
  - Copy the cells in column B of this table for "Agriculture, forestry, and fisheries" <u>through</u> "Public administration" (18 cells total) into Template Section 1, column **D**, rows **12-29**. (Note: one cell is blank.)
  - The Template Section 1 should look like Figure 15. At this point the Template will automatically provide a Total in cell D11, transfer figures to Section 3, convert the data to the 2000 categories in Sections 4 and 5, and copy the results to Section 6.

Figure 15:

| 1990-2000 Census Tabulation Crosswalk Te               | mplate: Industry                     |
|--------------------------------------------------------|--------------------------------------|
| Area: Maryland                                         |                                      |
| Level 1: Most Basic, Broadest Categories               |                                      |
| Direction: Changes from 1990 Categories to             | 2000 Categories (1990-2000)          |
|                                                        |                                      |
| Section 1: Copy the Following Data From th             | e 1990 Census STF-3 Detailed Tables: |
| P077. INDUSTRY - Universe: Employed pers               | ons 16 years and over                |
| Note: 1990 STF-3 provides data for Total Er            | nployed only.                        |
|                                                        | Total                                |
| Employed persons 16 years and over                     | 2481342                              |
| Agriculture, forestru, and fisheries (000-039)         | 37.642                               |
| Mining (040-059)                                       | 3,535                                |
| Construction (060-099)                                 | 195,504                              |
| Manufacturing, nondurable goods (100-229)              | 112,176                              |
| Manufacturing, durable goods (230-399)                 | 142,768                              |
| Transportation (400-439)                               | 106,173                              |
| Communications and other public utilities (440-499)    | 68,909                               |
| Wholesale trade (500-579)                              | 94,847                               |
| Retail trade (580-699)                                 | 372,510                              |
| Finance, insurance, and real estate (700-720)          | 182,484                              |
| Business and repair services (721-760)                 | 136,718                              |
| Personal services (761-799)                            | 67,995                               |
| Entertainment and recreation services (800-811)        | 29,765                               |
| Professional and related services (812-899):           |                                      |
| Health services (812-840)                              | 214,313                              |
| Educational services (842-860)                         | 197,133                              |
| Other professional and related services (841, 861-899) | 227,593                              |
| Public administration (900-939)                        | 291277                               |

Go to the file you created containing the 2000 data (e.g. "2000inddata-MD"). Data (numbers) should appear in column B under the name of the geographic area you selected (e.g., "Maryland"). The first line with a number should be the one for "Total:."

- Copy the 27 cells in column B for "Male:" through "Public administration" (omit "Total" and stop just before "Female") to Template Section 2, column I, rows 11-37.
- Copy the next 27 cells in column B for "Female:" through "Public administration" to Template Section 2, column J, rows 11-37.
- The Template will automatically compute totals in section 2, column K, and transfer figures to Section 6. Template Sections 1 and 2 should look like Figure 16.

Figure 16 (on next page):

| 1990-2000 Census Tabulation Crosswalk Template: Industry                       |           |   |                                                                                                    |           |           |           |  |  |
|--------------------------------------------------------------------------------|-----------|---|----------------------------------------------------------------------------------------------------|-----------|-----------|-----------|--|--|
| Area: Maryland                                                                 |           |   |                                                                                                    |           |           |           |  |  |
| Level 1: Most Basic, Broadest Categories                                       |           |   |                                                                                                    |           |           |           |  |  |
| Direction: Changes from 1990 Categories to 2000 Categories (1990-2000)         |           |   |                                                                                                    |           |           |           |  |  |
|                                                                                |           |   |                                                                                                    |           |           |           |  |  |
| Section 1: Copy the Following Data From the 1990 Census STF-3 Detailed Tables: |           |   | Section 2: Copy the Following Data From the Census 2000 SF-3 Detailed Tables:                                                                                      |           |           |           |  |  |
| P077. INDUSTRY - Universe: Employed persons 16 years and over                  |           |   | P51. SEX BY INDUSTRY FOR THE EMPLOYED CIVILIAN POPULATION 16 YEARS AND OVER                                                                                        |           |           |           |  |  |
| Note: 1990 STF-3 provides data for Total Employed only.                        |           |   | Note: 2000 SF-3 provides data for employed by sex; copy data using instructions provided into the Male & Female columns; this table will compute the Total column. |           |           |           |  |  |
|                                                                                | Total     | - |                                                                                                    | Male:     | Female:   | Total:    |  |  |
| Employed persons 16 years and over                                             | 2,481,342 |   | Total (Civilian Employed Population 16 and Over):                                                                                                    | 1,328,420 | 1,280,037 | 2,608,457 |  |  |
| Agriculture, forestry, and fisheries (000-039)                                 | 37,642    |   | Agriculture, forestry, fishing and hunting, and mining:                                                                                                    | 12,141    | 4,037     | 16,178    |  |  |
| Mining (040-059)                                                               | 3,535     |   | Agriculture, forestry, fishing and hunting                                                                                                    | 10,603    | 3,810     | 14,413    |  |  |
| Construction (060-099)                                                         | 195,504   |   | Mining                                                                                                    | 1,538     | 227       | 1,765     |  |  |
| Manufacturing, nondurable goods (100-229)                                      | 112,176   |   | Construction                                                                                                    | 159,685   | 21,595    | 181,280   |  |  |
| Manufacturing, durable goods (230-399)                                         | 142,768   |   | Manufacturing                                                                                                    | 130,362   | 58,965    | 189,327   |  |  |
| Transportation (400-439)                                                       | 106,173   |   | Wholesale trade                                                                                                    | 51,270    | 21,351    | 72,621    |  |  |
| Communications and other public utilities (440-499)                            | 68,909    |   | Retail trade                                                                                                    | 139,656   | 133,683   | 273,339   |  |  |
| Wholesale trade (500-579)                                                      | 94,847    |   | Transportation and warehousing, and utilities:                                                                                                    | 92,762    | 34,532    | 127,294   |  |  |
| Retail trade (580-699)                                                         | 372,510   |   | Transportation and warehousing                                                                                                    | 76,291    | 29,805    | 106,096   |  |  |
| Finance, insurance, and real estate (700-720)                                  | 182,484   |   | Utilities                                                                                                    | 16,471    | 4,727     | 21,198    |  |  |
| Business and repair services (721-760)                                         | 136,718   |   | Information                                                                                                    | 55,824    | 47,527    | 103,351   |  |  |
| Personal services (761-799)                                                    | 67,995    |   | Finance, insurance, real estate and rental and leasing:                                                                                                    | 77,609    | 108,550   | 186,159   |  |  |
| Entertainment and recreation services (800-811)                                | 29,765    |   | Finance and insurance                                                                                                    | 49,920    | 82,526    | 132,446   |  |  |
| Professional and related services (812-899):                                   |           |   | Real estate and rental and leasing                                                                                                    | 27,689    | 26,024    | 53,713    |  |  |
|                                                                                |           |   | Professional, scientific, management, administrative, and waste                                                                                                    |           |           |           |  |  |
| Health services (812-840)                                                      | 214,313   |   | management services:                                                                                                    | 176,094   | 147,740   | 323,834   |  |  |
| Educational services (842-860)                                                 | 197,133   |   | Professional, scientific, and technical services                                                                                                    | 125,906   | 107,760   | 233,666   |  |  |
| Other professional and related services (841, 861-899)                         | 227,593   |   | Management of companies and enterprises                                                                                                    | 429       | 493       | 922       |  |  |
| Public administration (900-939)                                                | 291,277   |   | Administrative and support and waste management services                                                                                                    | 49,759    | 39,487    | 89,246    |  |  |
|                                                                                |           |   | Educational, health and social services:                                                                                                    | 139,525   | 398,825   | 538,350   |  |  |
|                                                                                |           |   | Educational services                                                                                                    | 72,608    | 163,603   | 236,211   |  |  |
|                                                                                |           |   | Health care and social assistance                                                                                                    | 66,917    | 235,222   | 302,139   |  |  |
|                                                                                |           |   | Arts, entertainment, recreation, accommodation and food services:                                                                                                  | 88,683    | 88,658    | 177,341   |  |  |
|                                                                                |           |   | Arts, entertainment, and recreation                                                                                                    | 22,532    | 18,600    | 41,132    |  |  |
|                                                                                |           |   | Accommodation and food services                                                                                                    | 66,151    | 70,058    | 136,209   |  |  |
|                                                                                |           |   | Other services (except public administration)                                                                                                    | 66,263    | 79,161    | 145,424   |  |  |
|                                                                                |           |   | Public administration                                                                                                    | 138,546   | 135,413   | 273,959   |  |  |
|                                                                                |           |   |                                                                                                    |           |           |           |  |  |

At this point the converted 1990 data will appear next to the 2000 data in Template Section 6. Section 6 also computes the 1990-2000 changes in terms of the 2000 Census categories. Insert the geographic area name in row 2, and save the file with a new name. Sections 5 and 6 of the final product should look like Figure 17.

Figure 17 (on next page):

| 1990-2000 Census Tabulation Crosswalk Template: Industry        |            |                 |           |                                                                     |              |                                    |                                    |                                     |
|-----------------------------------------------------------------|------------|-----------------|-----------|---------------------------------------------------------------------|--------------|------------------------------------|------------------------------------|-------------------------------------|
| Area: Marvland                                                  |            |                 |           |                                                                     |              |                                    |                                    |                                     |
| Level 1: Most Basic, Broadest Categories                        |            |                 |           |                                                                     |              |                                    |                                    |                                     |
| Direction: Changes from 1990 Categories to 2000 Categories      | (1990-200  | 0)              |           |                                                                     |              |                                    |                                    |                                     |
|                                                                 |            | 1               |           |                                                                     |              |                                    |                                    |                                     |
| Section 5: Conversion to 2000 "Quick" Table & Profile Catego    | ories (13) |                 |           | Section 6: Comparison of 1990 to 2000, Using Census 2000 Indus      | strial Categ | ory Definitions                    |                                    |                                     |
| Note: all data in this table add up to the 1990 totals          |            |                 |           |                                                                     | Ĭ            | •                                  |                                    |                                     |
| Category                                                        | l abel     | 2000 Codes      | Number    | SF-3 / Demographic Profile Category (Profile categories in<br>bold) |              | Number<br>Employed,<br>1990 Census | Number<br>Employed,<br>Census 2000 | Percent<br>Change,<br>1990-<br>2000 |
| Agriculture forestry fishing and hunting and mining             | 2KAGM      | 017-049         | 33 257    | Agriculture, forestry, fishing and hunting, and mining:             |              | 33 257                             | 16 178                             | -51.4%                              |
| rightenare, foreealy, norming and nemarity, and mining.         | 21010101   |                 | 00,201    | Agriculture, forestry, fishing and hunting, and hunting.            |              | 29.642                             | 14 413                             | -51.4%                              |
|                                                                 |            |                 |           | Mining                                                              |              | 3 615                              | 1 765                              | -51.2%                              |
| Construction                                                    | 2KCON      | 077             | 192,060   | Construction                                                        |              | 192,060                            | 181,280                            | -5.6%                               |
| Manufacturing                                                   | 2KMFG      | 107-399         | 249.426   | Manufacturing                                                       |              | 249,426                            | 189.327                            | -24.1%                              |
| Wholesale trade                                                 | 2KWHL      | 407-459         | 93,723    | Wholesale trade                                                     |              | 93,723                             | 72.621                             | -22.5%                              |
| Retail trade                                                    | 2KRET      | 467-579         | 258,510   | Retail trade                                                        |              | 258,510                            | 273.339                            | 5.7%                                |
| Transportation and warehousing, and utilities:                  | 2KTWU      | 057-069,607-639 | 130,020   | Transportation and warehousing, and utilities:                      |              | 130,020                            | 127,294                            | -2.1%                               |
|                                                                 |            | ,               |           | Transportation and warehousing                                      |              | 101,576                            | 106,096                            | 4.5%                                |
|                                                                 |            |                 |           | Utilities                                                           |              | 28,444                             | 21,198                             | -25.5%                              |
| Information                                                     | 2KINF      | 647-679         | 65,412    | Information                                                         |              | 65,412                             | 103,351                            | 58.0%                               |
| Finance, insurance, real estate and rental and leasing:         | 2KFIL      | 687-719         | 184,981   | Finance, insurance, real estate and rental and leasing:             |              | 184,981                            | 186,159                            | 0.6%                                |
|                                                                 |            |                 |           | Finance and insurance                                               |              | 135,181                            | 132,446                            | -2.0%                               |
|                                                                 |            |                 |           | Real estate and rental and leasing                                  |              | 49,800                             | 53,713                             | 7.9%                                |
| Professional, scientific, management, administrative, and waste |            |                 |           | Professional, scientific, management, administrative, and           |              |                                    |                                    |                                     |
| management services:                                            | 2KPSM      | 727-779         | 228,114   | waste management services:                                          |              | 228,114                            | 323,834                            | 42.0%                               |
|                                                                 |            |                 |           | Professional, scientific, and technical services                    |              | 150,344                            | 233,666                            | 55.4%                               |
|                                                                 |            |                 |           | Management of companies and enterprises                             |              | 225                                | 922                                | 310.7%                              |
|                                                                 |            |                 |           | Administrative & support & waste management servs.                  |              | 77,545                             | 89,246                             | 15.1%                               |
| Educational, health and social services:                        | 2KEHS      | 786-847         | 469,078   | Educational, health and social services:                            |              | 469,078                            | 538,350                            | 14.8%                               |
|                                                                 |            |                 |           | Educational services                                                |              | 192,201                            | 236,211                            | 22.9%                               |
|                                                                 |            |                 |           | Health care and social assistance                                   |              | 276,878                            | 302,139                            | 9.1%                                |
| Arts, entertainment, recreation, accommodation and food         |            |                 |           | Arts, entertainment, recreation, accommodation and food             |              |                                    |                                    |                                     |
| services:                                                       | 2KAEF      | 856-869         | 166,024   | services:                                                           |              | 166,024                            | 177,341                            | 6.8%                                |
|                                                                 |            |                 |           | Arts, entertainment, and recreation                                 |              | 32,382                             | 41,132                             | 27.0%                               |
|                                                                 |            |                 |           | <br>Accommodation and food services                                 |              | 133,641                            | 136,209                            | 1.9%                                |
| Other services (except public administration)                   | 2KOTS      | 877-929         | 118,562   | <br>Other services (except public administration)                   |              | 118,562                            | 145,424                            | 22.7%                               |
| Public administration                                           | 2KPUB      | 937-959         | 292,177   | <br>Public administration                                           |              | 292,177                            | 273,959                            | -6.2%                               |
|                                                                 |            |                 |           | <br>                                                                |              |                                    |                                    |                                     |
| TOTAL                                                           |            |                 | 2,481,342 | <br>TOTAL                                                           |              | 2,481,342                          | 2,608,457                          | 5.1%                                |
|                                                                 |            |                 |           | <br>                                                                |              |                                    |                                    |                                     |
|                                                                 |            |                 |           | <br>                                                                |              |                                    |                                    |                                     |
|                                                                 |            |                 |           |                                                                     |              |                                    |                                    |                                     |